## How to add a course to your Student Schedule using an ADD Code:

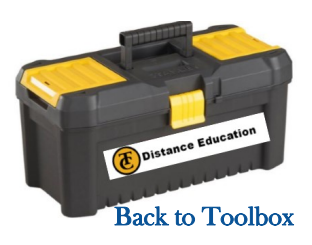

## 1. Log in to Cougar Tracks

| TAFTCOLLEGE                                                                                                    |
|----------------------------------------------------------------------------------------------------|
| HELP   EXIT                                                                                                    |
| Click Here for information on how to register online.                                                                                                    |
| Please enter your Student/Employee ID (e.g. A00123456), and your PIN. Your PIN is initially your birthdate (mmddyy) and then you will be promp                                                                                                    |
| Note: ID is case sensitive. You must use a capital A.                                                                                                    |
| If you have forgotten your PIN, enter your Student/Employee ID, and click Forgot PIN?                                                                                                    |
| To protect your privacy, please Exit and close your browser when you are finished.                                                                                                    |
| View 10:<br>PTR:<br>Login Forgat FIN?                                                                                                    |
| 901235£: 8.7                                                                                                    |
| 0.2012 Educian Company LP. and its affiliates.<br>This software contained and experienzy information of Ellician or its subsidiaries.<br>Use of this software is limited to Ellucian licenses, and is subject to the terms and conditions of one or more written license agreements betw |
|                                                                                                    |
|                                                                                                    |
|                                                                                                    |

3. Select "Registration"

| TAFTCOLLEGE                                                                                                    | Registration<br>Sherk your registration st |
|----------------------------------------------------------------------------------------------------|--------------------------------------------|
| Student and Financial Aid                                                                                                    | Student Records                            |
| Registration<br>Creck your registration state roass schedule and add or drop classes<br>Studget hercords<br>Werd your holds, greate and transcripts |                                            |
| Student Account<br>Wew your account summaries, statement/payment history and tax information<br>PAY NOW (Credit Card Payments)                      |                                            |
| Degree Works Degree Works Degree Works Degree Works Degree A T                                                                                      |                                            |
| RELEASE: 8.7<br>© 2017 Ellucian Company L.P. and its affiliates.                                                                                    |                                            |

5. Select "Current Term"

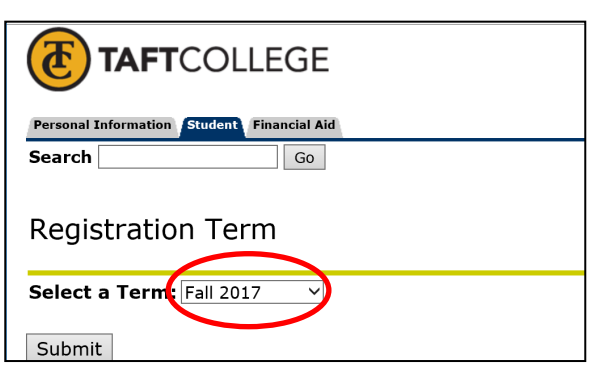

7. Select the "Web Registered" option

| None               |   |
|--------------------|---|
| None               |   |
| Drop Web           |   |
| **Web Registered** |   |
|                    | • |

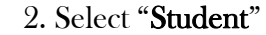

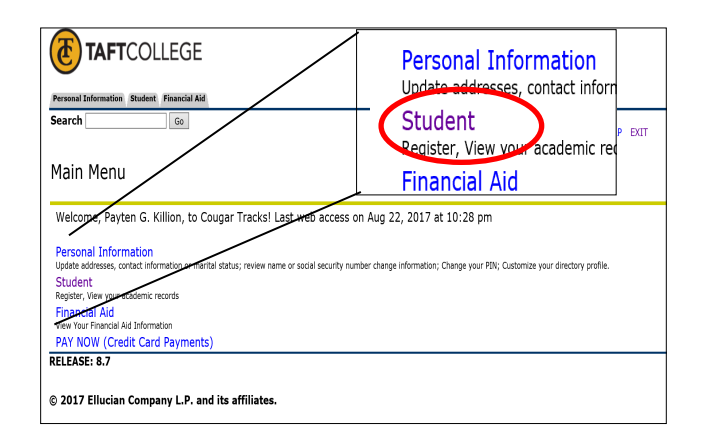

## 4. Select "Add or Drop Classes"

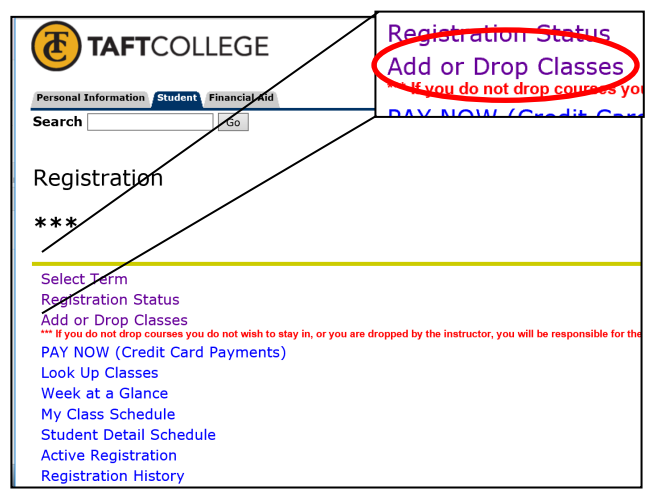

6. Go to the course you have an Add code for. Drop down the "Action"

| menu.                                                                                                    |       |
|----------------------------------------------------------------------------------------------------|-------|
| /current Schedule                                                                                                    |       |
|                                                                                                    |       |
| Status Action                                                                                                    | CR    |
| Freed Information France **Web Registered** on Aug 08, 2017 None                                                                                                    | ✓ 50¢ |
| Add or Classes **Web Registered** on Aug 08, 2017 None                                                                                                    | ~ 50¢ |
| Waitlist on Aug 03, 2017 None                                                                                                    | 535   |
| To dd a class, enter the Cour                                                                                                    |       |
| Øurrent Schedule                                                                                                    |       |
| Status         Action         CRN         Subj         Crese Sec Level         Cred Grade Mode Title           **Web Registered** on Aug 09, 2017 [None         >50060 PHIL         1520 21         Undergraduate 3.000 Standard         Critical Thinking |       |
| **Web Registered** on Aug 08, 2017 None v 50014 SPAN 1601 20 Undergraduate 4.000 Standard Elementary Spanish I Waltur on Aug 03, 2017 None v 53537 COSC 2020 41 Undergraduate 0.000 Standard Introduction to Computer Information Systems                  |       |
| Total Credit Hours: 7.000                                                                                                    |       |
| Billing Hours: 7.000<br>Minimum Hours: 0.000<br>Manimum Hours: 0.000                                                                                                    |       |
| Date: Aug 23, 2017 08:48 am                                                                                                    |       |
| Add Classes Worksheet                                                                                                    |       |
| CRNs                                                                                                    |       |
|                                                                                                    |       |
| Submit Changes Class Search Reset                                                                                                    |       |
| [ View Holds   View My Schedule ]                                                                                                    |       |
| RELEASE: 8.7.1                                                                                                    |       |
| © 2017 Ellucian Company L.P. and its affiliates.                                                                                                    | ]     |

8. You should receive this screen that asks for the add code you were given. Enter it, and select "Validate".

| Enter it, and select "Validate".                                                        |                              |                                          |                                                   |
|-----------------------------------------------------------------------------------------|------------------------------|------------------------------------------|---------------------------------------------------|
| TAFTCOLLEGE                                                                             |                              |                                          | (E) Distance Education                            |
| Personal Information Student Financial Aid Search Go                                    |                              | INCOMPLETE 0826                          | ELP EXIT                                          |
| Registration Add Authorization Code                                                     | 2                            | Validate Cancel                          |                                                   |
| If you have a Registration Add Authorization code for a to the Add or Drop Classes form | specifc CRN,please enter the | RELEASE: 8.11 C3SC                       | with Approved statuswill be registered, otherwise |
| Status Registration Add Auth Code CRN Su                                                | ubj Crse Sec Cred Title      | R                                        | eason                                             |
| INCOMPLETE 0826 53537 CC                                                                | DSC 2020 41 Introdu          | iction to Computer Information Systems A | uthorization Code Required - Section Closed       |
| RELEASE: 8.11 C3SC                                                                      |                              |                                          |                                                   |

9. You should see this "Approved" message after validating the code. If you do

not, reach out for assistance in adding this course.

| TAFTCOLLEGE                                                                 |                                 |                                                                                          |  |  |
|-----------------------------------------------------------------------------|---------------------------------|------------------------------------------------------------------------------------------|--|--|
| Personal Information Student Financial Aid                                  |                                 |                                                                                          |  |  |
| Search Go                                                                   |                                 | BACK TO MENU SITE MAP HELP EXIT                                                          |  |  |
| Registration Add Authorization Code                                         |                                 |                                                                                          |  |  |
| If you have a Registration Add Authoriza<br>to the Add or Drop Classes form | tion code for a specifc CRN,ple | ease enter the code and press the Validation button, only CRN with Approved statuswill b |  |  |
| Status Registration Add Auth Co                                             | de CRN Subj Crse Sec C          | red Title Reason                                                                         |  |  |
| APPROVED 2347                                                               | 53537 COSC 2020 41              | Introduction to Computer Information Systems APPROVED-ID Validated                       |  |  |
| Validate Submit Changes Cancel                                              |                                 |                                                                                          |  |  |
| RELEASE: 8.11 C3SC                                                          |                                 |                                                                                          |  |  |
| © 2017 Ellucian Company L.P. and its affiliates.                            |                                 |                                                                                          |  |  |

10. Lastly: Go back to your schedule to make sure that your class states that it was "Re-Added". You do NOT want it to still say WL "Wait List."

| TAFTCOLLEGE                                                                                                    | r                                                                             |                                                 |
|----------------------------------------------------------------------------------------------------|-------------------------------------------------------------------------------|-------------------------------------------------|
| Personal Information Grudent Prisencial Aid Search Go RETURN TO MEAN SITE MAP HELP EXIT                                                                                                    | <ul> <li>Current Schedule</li> </ul>                                          |                                                 |
| Add or Drop Classes                                                                                                    | Status                                                                        |                                                 |
| To add a class, enter the Course Reference Number in the Add Classes section. To drop a class, use the options available in the Action pull-down list. Current Schedule                               | **Web Registered** on Au<br>**Web Registered** on Au<br>Re-Add on Aug 23 2017 | ug 08, :<br>ug 08, :                            |
| Status         Action         CRN         Subj Cree Sec Level         Cred Grade Mode Title           Web Registered** on Aug 08, 2017 [None         <50060 PHIL 1520 21 Undergraduate 3.000 Standard | Total Credit Hours: 7.000                                                     |                                                 |
| Tout Great Hours: 7.000<br>Billing Hours: 7.000<br>Minimum Hours: 0.000<br>Maximum Hours: 19.000<br>Date: Aug 23, 2017 08:55 am                                                                       | ass on your schedule in <b>Co</b><br>ed in <u>Canvas</u> . You should         | ougar Tracks, you need<br>be able to access the |
| Add Classes Worksheet course in Canvas the morning after you add.                                                                                                    | If not, call DE Support 66                                                    | 61-763-7917                                     |
| CRNs                                                                                                    |                                                                               |                                                 |
| Submit Changes Class Search Reset                                                                                                    |                                                                               |                                                 |
| [ View Holds   View My Schedule ] RELEASE: 8.7.1.1[C3SC 8.11.0.1]                                                                                                    |                                                                               |                                                 |